# 人力资源发展基金 扣款 (Claimable)流程 <sup>请进eTris系统操作</sup>

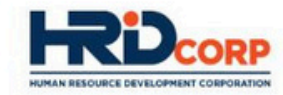

| oseman | ie/iviycoid |  |
|--------|-------------|--|
|        |             |  |

Licomamo/MuCoID

Password

1

| 0 | Pembangunan Sumber Manusia Berhad,                 |
|---|----------------------------------------------------|
| - | Wisma HRD Corp, Jalan Beringin, Damansara Heights, |
|   | 50490 Kuala Lumpur                                 |

Hotline: 1800-88-4800

Disclaimer: PSMB shall not be liable for any loss or damage caused by the usage of any information obtained from this website. Copyright © 2019 PSMB All rights reserved. Best viewed using IE version 7.0 and above with minimum resolution of 1024 x 769.

Login

## Pembangunan Sumber Manusia Berhad

#### Important Notice:

• Please keep your password confidential

• Do not share the login details with unauthorized parties

Problem logging in?

• To request for username and password please fax or write a letter to us by using a company's letterhead

## 请输入MyColD和Password

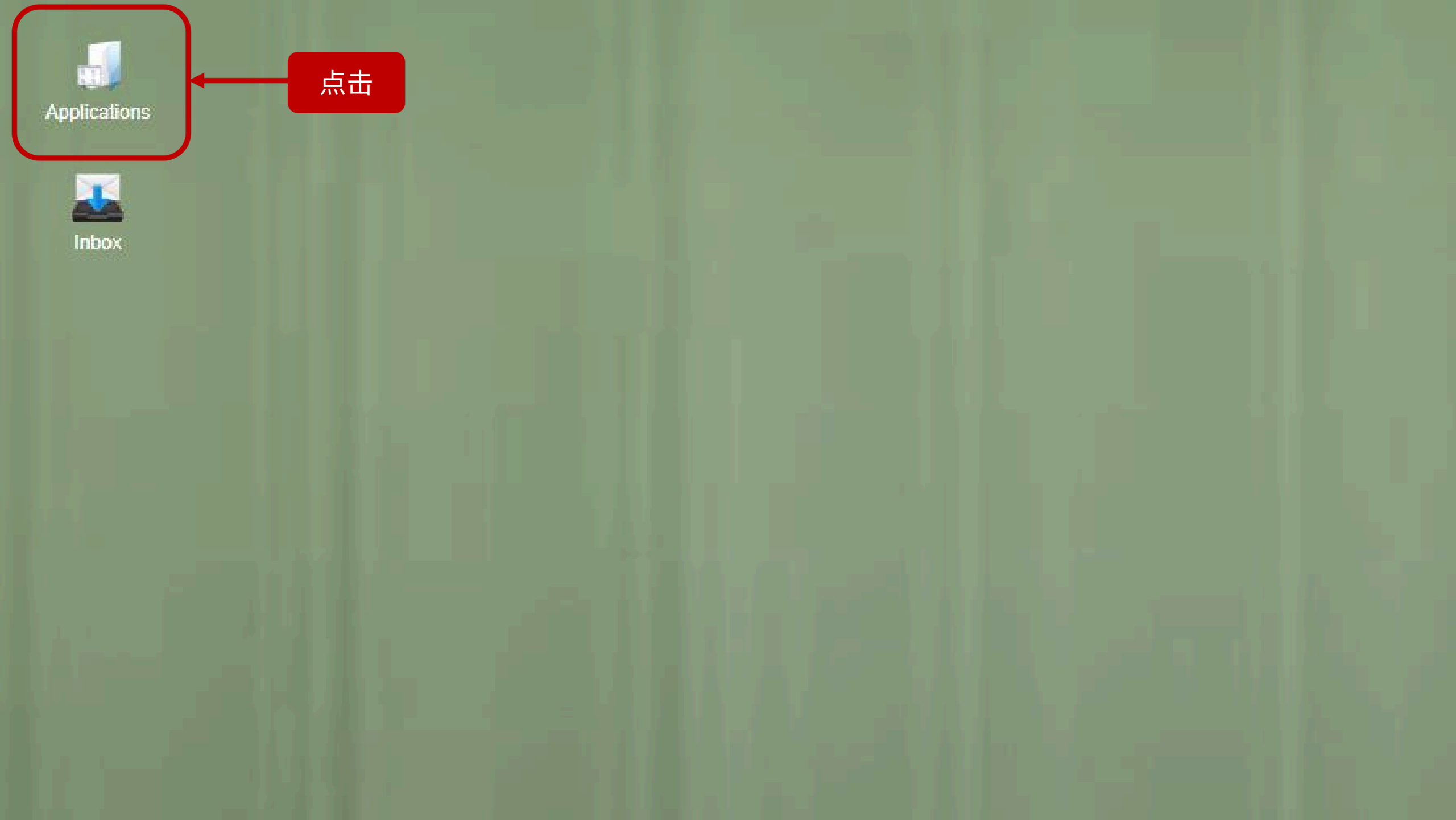

#### Applications

- Survey Management
- Event Management
- Claim
- Fayment Gateway
- E Levy

÷

.

- 🖌 👕 Special Trust Fund
- Apprenticeship
- 🕒 Legal Management

| 🖕 Grant                       | 点击 |
|-------------------------------|----|
| Apply Grant                   |    |
| B Search Grant                |    |
| 🕒 Withdraw                    |    |
| 🕒 Cancel                      |    |
| Modification                  |    |
| National Dual Training System |    |
| NHRC (SME)                    |    |
| Frofile Management            |    |

|                                    |    | <br> | <br> |  |
|------------------------------------|----|------|------|--|
| Applications                       |    |      |      |  |
| Survey Management                  |    |      |      |  |
| Event Management                   |    |      |      |  |
| 🕨 📻 Claim                          |    |      |      |  |
| Payment Gateway                    |    |      |      |  |
| 🕨 🚘 Levy                           |    |      |      |  |
| 🕨 庙 Special Trust Fund             |    |      |      |  |
| <ul> <li>Apprenticeship</li> </ul> |    |      |      |  |
| 🕒 Legal Management                 |    |      |      |  |
| 👻 🕞 Grant                          |    |      |      |  |
| 🖻 Apply Grant                      | 点击 |      |      |  |
| B Search Grant                     |    |      |      |  |
| 🕒 Withdraw                         |    |      |      |  |
| 🕒 Cancel                           |    |      |      |  |
| Modification                       |    |      |      |  |
| 🕨 盲 National Dual Training System  |    |      |      |  |
| NHRC (SME)                         |    |      |      |  |
| 🕨 🚘 Profile Management             |    |      |      |  |

### Applications

| pplications > Grant > Apply Grant |  |               |  |  |  |  |  |
|-----------------------------------|--|---------------|--|--|--|--|--|
| Apply Grant                       |  |               |  |  |  |  |  |
| - Levy Information                |  |               |  |  |  |  |  |
| Company Name                      |  | Levy Balance  |  |  |  |  |  |
| Total Grant Approved              |  | Grant Balance |  |  |  |  |  |
| Total Amount Applied              |  |               |  |  |  |  |  |

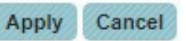

Below are the un-submitted grant application.

| Sr.No.         | Grant Reference No.        | Grant Saved Date | Scheme Name | Programme/Course Title | Application Status | To |
|----------------|----------------------------|------------------|-------------|------------------------|--------------------|----|
| 1              |                            |                  |             |                        |                    |    |
| 2              |                            |                  |             |                        |                    |    |
| 3              |                            |                  |             |                        |                    |    |
| 4              |                            |                  |             |                        |                    |    |
| 5              |                            |                  |             |                        |                    |    |
| i records foun | d, displaying all records. |                  |             |                        |                    |    |

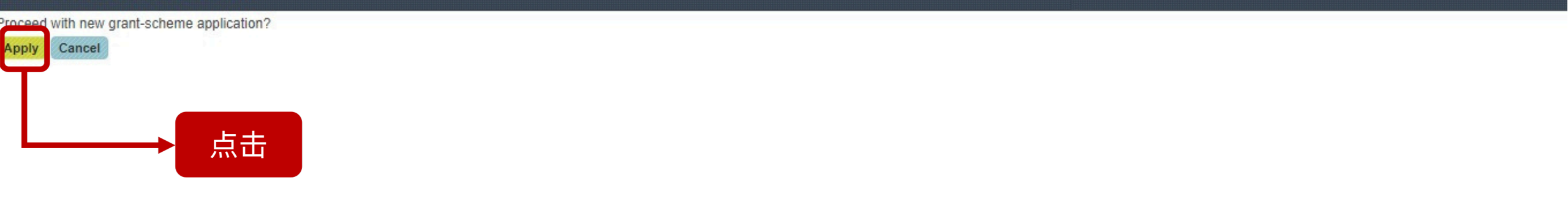

| -           |    |      |      |    |
|-------------|----|------|------|----|
| <b>1</b> .1 | An | nlic | atie | me |
|             | AP | pine | auu  | шъ |

| Applications > Grant > Apply Grant                           |                                                                    |                                                                                                    |      |
|--------------------------------------------------------------|--------------------------------------------------------------------|----------------------------------------------------------------------------------------------------|------|
| Apply New Grant                                              |                                                                    |                                                                                                    |      |
| Company Name<br>Total Grant Approved<br>Total Amount Applied |                                                                    | Levy Balance<br>Grant Balance                                                                                                    |      |
| Apply New Grant                                              | Scheme Code Selec<br>Selec<br>ALAT<br>CBT                          | t    * Preview Application Fon t : Training Facilities and Renovation Computer Based Training (Development)                                                                                                    | ns   |
|                                                              | FWT<br>IT : In<br>ITS :<br>OJT :<br>RPL :<br>SBL :<br>HRD<br>SLB : | : Future Workers Training Scheme<br>formation Technology<br>Industrial Training Scheme<br>On The Job Training<br>Recognition Prior Learning<br>Skim Bantuan Latihan<br>Corp Claimable Courses : Skim Bantuan Latihan Kit<br>Skim Latihan Bersama | ■ 点击 |

| Applications         |                             |                   |                     |                        |                     |                                    |                                           |  |
|----------------------|-----------------------------|-------------------|---------------------|------------------------|---------------------|------------------------------------|-------------------------------------------|--|
| Employer's Profile   | Training Provider's Profile | Programme Details | Details of Training | Level of Certification | Summary of Trainees | Estimated Cost for Training Scheme | Acknowledgement & Declaration of Employer |  |
| - Levy Information   |                             |                   |                     |                        |                     |                                    |                                           |  |
| Company Name         |                             |                   |                     |                        |                     | Levy Balance                       |                                           |  |
| Total Grant Approved |                             |                   |                     |                        |                     | Grant Balance                      |                                           |  |
| Total Amount Applied |                             |                   |                     |                        |                     |                                    |                                           |  |
| Scheme Name          |                             |                   |                     |                        |                     |                                    |                                           |  |
| Save Next Cancel     |                             |                   |                     |                        |                     |                                    |                                           |  |
| Employer's Profile   |                             |                   |                     |                        |                     |                                    |                                           |  |
| MyColD               |                             |                   |                     |                        | Immediate Office    | r                                  | Select 🗸 *                                |  |
| Company Name         |                             |                   |                     |                        | Email               |                                    | *                                         |  |
| Save Next Cancel     |                             |                   |                     |                        |                     |                                    |                                           |  |

| 1. 选择Immediate Officer<br>2. 填写Email Address<br>点击Save再选择Next |
|---------------------------------------------------------------|
|---------------------------------------------------------------|

Applications

| Employer's Profile Training Pro                                                           | vider's Profile Programme Details | Details of Training Level of Co | ertification Summary of Trainees | Estimated Cost for Training Scheme          | Acknowledgement & Declaration of Employer |
|-------------------------------------------------------------------------------------------|-----------------------------------|---------------------------------|----------------------------------|---------------------------------------------|-------------------------------------------|
| - Levy Information                                                                        |                                   |                                 |                                  |                                             |                                           |
| Company Name<br><u>Total Grant Approved</u><br><u>Total Amount Applied</u><br>Scheme Name |                                   |                                 |                                  | <u>Levy Balance</u><br><u>Grant Balance</u> |                                           |
| Back Save Next Cancel                                                                     |                                   |                                 |                                  |                                             |                                           |
| MyCoID<br>Training Provider Name                                                          | Sea                               | man 点击                          | Post Code                        |                                             |                                           |
| Address                                                                                   |                                   |                                 | State                            | Select 🗸                                    |                                           |
| Officer Telephone Number<br>Email                                                         |                                   |                                 | Officer to be Contacted          |                                             |                                           |
| Back Save Next Cancel                                                                     |                                   |                                 |                                  |                                             |                                           |

Training Provider's Profile Employer's Profile Programme Details Details of Training Level of Certification Summary of Trainees Estimated Cost for Training Scheme Acknowledgement & Declaration of Employer HRDCorp - Google Chrome X Levy Information etris.hrdcorp.gov.mv/DigiGov/digigovportal.htm?actionFlag=SC getSearchListPage&elementId=0 Company Name RM 7.567.90 RM 43.223.20 Total Grant Approved View Training Provider Profile Total Amount Applied Default Search Scheme Name Search United Chinese School Com Search Reset Advance Search Back Save Next Cancel **Registered Training Provider Details** Records Per Page : 25, 50, 100, All MyCoID Customize List Training Provider Name Search Result MyColD Address Select Any Training Provider Name Telephone No. ÷ Fax Email State 0 UNITED CHINESE SCHOOL COMMITTEES' ASSOCIATION OF MALAYSIA 60387362337 60387362779 teacher@dongzong.mv PPM0011010121955 Selangor Officer Telephone Number One record found. Email Back Save Next Cancel Submit Close 1. 在Search输入"United Chinese School Committees' Association of Malaysia" 2. 在Search Any选择董总后,点击Submit

Applications

| Applications                               |                             |                                    |                     |                        |                     |                                    |                                           |                                 |
|--------------------------------------------|-----------------------------|------------------------------------|---------------------|------------------------|---------------------|------------------------------------|-------------------------------------------|---------------------------------|
| Employer's Profile                         | Training Provider's Profile | Programme Details                  | Details of Training | Level of Certification | Summary of Trainees | Estimated Cost for Training Scheme | Acknowledgement & Declaration of Employer |                                 |
| Levy Information                           |                             |                                    |                     |                        |                     |                                    |                                           | 904 <u>-7996-799 - 1996-799</u> |
| Company Name<br>Total Grant Approved       |                             |                                    |                     |                        |                     | Levy Balance<br>Grant Balance      |                                           |                                 |
| <u>fotal Amount Applied</u><br>Scheme Name |                             |                                    |                     |                        |                     |                                    |                                           |                                 |
| ack Save Next Cance                        | H                           |                                    |                     |                        |                     |                                    |                                           |                                 |
| Registered Training Pr                     | rovider Details             |                                    |                     |                        |                     |                                    |                                           |                                 |
| MyCoID                                     | PPMC                        | 0011010121955 * Se                 | earch Check         |                        |                     |                                    |                                           |                                 |
| Fraining Provider Name                     | UNIT                        | ED CHINESE SCHOOL                  |                     | Post Co                | de                  | 43000                              |                                           |                                 |
| Address                                    | BLOK<br>SEKS<br>JALA        | CA, LOT 5,<br>SYEN 10,<br>N BUKIT, | -                   | State                  |                     | Selangor 🗸                         |                                           |                                 |
| Officer Telephone Number                   |                             | 60387362337                        |                     | Officer t              | o be Contacted      |                                    |                                           |                                 |
| Email                                      | teach                       | er@dongzong.my                     |                     |                        |                     |                                    |                                           |                                 |
| ack Save Next Cance                        | ● 点击                        |                                    |                     |                        |                     |                                    |                                           |                                 |

| Applications             |                         |            |                                                                                  |                                                                                                    |                                                             |                            |                                    |                                    |              | = • • • • • • • • |
|--------------------------|-------------------------|------------|----------------------------------------------------------------------------------|----------------------------------------------------------------------------------------------------|-------------------------------------------------------------|----------------------------|------------------------------------|------------------------------------|--------------|-------------------|
| Employer's Profile       | Training Provider's Pro | ofile Prog | ramme Details                                                                    | Details of Training                                                                                                   | Level of Certification                                      | Summary of Trainees        | Estimated Cost for Training Scheme | Acknowledgement & Declaration of E | nployer      | •<br>•            |
|                          | 7273                    |            |                                                                                  |                                                                                                    |                                                             |                            |                                    |                                    |              | ÷                 |
| Back Save Next Cance     | el                      |            |                                                                                  |                                                                                                    |                                                             |                            |                                    |                                    |              |                   |
| Course Details           |                         |            |                                                                                  |                                                                                                    |                                                             |                            |                                    |                                    |              |                   |
| Course Title             |                         | p          | 10001253839 : Trai<br>Select                                                     | ning 🗸 *                                                                                                    |                                                             | _                          | Relevancy of Training              |                                    |              | // *              |
| Description              |                         |            | 10001223820 : NKM<br>10001226313 : NKM<br>10001228660 : NKM<br>10001230557 : NCM | NU Diploma In Education-Mo<br>NU Diploma in Education-Mo<br>NU Diploma in Education-Mo<br>JE Diploma in Science and I | dule 1<br>dule 2<br>dule 3<br>/lathematics Education-Module | e 1                        | Type of Retraining and Skills U    | Upgrading Sel                      | ect 🗸        |                   |
|                          |                         |            | 10001251983 : NCU<br>10001252915 : NCU                                           | JE Diploma in Science and I<br>JE Diploma in Science and I                                                            | Athematics Education-Module                                 | 23                         | HRDCorp Focus Area                 | Not                                | Applicable 🗸 |                   |
| - Programme Details      | }                       | _          | 10001253492 : NKN<br>10001253839 : Trai                                          | NU Diploma in Education-Mo<br>ning Programme for Novice                                                               | dule 6<br>Teachers                                          |                            |                                    |                                    |              |                   |
| Type of Training         |                         | Select     | 10001254102 : NKM<br>10001254106 : NKM                                           | NU Diploma in Education-Mo<br>NU Diploma in Education-Mo                                                              | dule 5<br>dule 4                                            | 10001253839 : Training Pro | gramme for Novice Teachers         |                                    |              |                   |
| Commencement of Program  | mme St                  | tart Date  |                                                                                  | End Date                                                                                                    |                                                             |                            |                                    |                                    |              |                   |
| Total Hours Per Training |                         |            | 22.00 *Note                                                                      | : User define for informati                                                                                           | on only.                                                    | \#- <del>+</del> 5         |                                    |                                    |              |                   |
| No. of Full Days         |                         |            | 2 * (Base                                                                        | ed on 7 hours per day)                                                                                                |                                                             | - 近月                       | [ 保 在 🗌 👘 👘 👘 👘 👘 👘                |                                    |              |                   |
| No. of Half Days         |                         |            | 2 * (Base                                                                        | ed on 4 hours per day)                                                                                                |                                                             |                            |                                    |                                    |              |                   |
| No. of < Half Days       |                         |            | 0 * Hours                                                                        | s 0.                                                                                                    | 00 * (Based on < 4 hours a                                  | day)                       |                                    |                                    |              |                   |
| Total Training Days      |                         |            | 4 * *Note                                                                        | Total of Full Day + Half D                                                                                            | ay + < Half Day.                                            |                            |                                    |                                    |              |                   |
| No. of Month             |                         |            | 0.0 *Note: /                                                                     | mandatory if Training Type                                                                                            | is "Development Programm                                    | e".                        |                                    |                                    |              |                   |
| Total Hours Per Trainee  |                         |            | 22.00 *                                                                          |                                                                                                    |                                                             |                            |                                    |                                    |              |                   |
| Back Save Next Cance     | el                      |            |                                                                                  |                                                                                                    |                                                             |                            |                                    |                                    |              |                   |

| Applications              |                            |                   |                             |                            |                     |                                    |                                 |                                                                                          |             |
|---------------------------|----------------------------|-------------------|-----------------------------|----------------------------|---------------------|------------------------------------|---------------------------------|------------------------------------------------------------------------------------------|-------------|
| Employer's Profile Ti     | raining Provider's Profile | Programme Details | Details of Training         | Level of Certification     | Summary of Trainees | Estimated Cost for Training Scheme | Acknowledgement & Declaration o | f Employer                                                                               |             |
| Back Save Next Cancel     |                            |                   |                             |                            |                     |                                    |                                 |                                                                                          | ,           |
| Course Details            |                            |                   |                             |                            |                     |                                    | _                               |                                                                                          |             |
| Course Title              |                            | 10001253839 : Tra | ining 🗸 *                   |                            |                     | Relevancy of Training              |                                 |                                                                                          |             |
| Description               |                            |                   |                             |                            |                     | Type of Retraining and Skills      | Upgrading                       | Select  Select Engineering engl And Law                                                  | -           |
| Programme Details         | ~                          |                   |                             |                            |                     |                                    |                                 | Finance and Accounting<br>Management and Leadership                                      |             |
| Type of Training          | Select                     |                   |                             | v *                        |                     |                                    |                                 | Operation Management<br>Quality                                                          |             |
| Commencement of Programme | Start Date                 | e                 | End Date                    |                            |                     | 2年12                               | い田田米回                           | Productivity                                                                             |             |
| Total Hours Per Training  |                            | 22.00 * *Not      | : User define for informa   | tion only.                 |                     | 251                                | 「休住矢別」                          | Linguistics                                                                              |             |
| No. of Full Days          |                            | 2 * (Bas          | ed on 7 hours per day)      |                            |                     |                                    |                                 | Hospitality and Toursim<br>Medical and Medical Service Related                           | Linguistics |
| No. of Half Days          |                            | 2 * (Bas          | ed on 4 hours per day)      |                            |                     |                                    |                                 | Healthcare                                                                               |             |
| No. of < Half Days        |                            | 0 * Hour          | s                           | 0.00 * (Based on < 4 hours | a day)              |                                    |                                 | Logistics, Warenousing and Supply Chain<br>Sales, Marketing, Customer Service and Retail |             |
| Total Training Days       |                            | 4 * *Not          | e: Total of Full Day + Half | Day + < Half Day.          |                     |                                    |                                 | Safety                                                                                   | -           |
| No. of Month              |                            | 0.0 *Note:        | mandatory if Training Typ   | e is "Development Program  | ne".                |                                    |                                 | Health<br>Security                                                                       |             |
| Total Hours Per Trainee   |                            | 22.00             |                             |                            |                     |                                    |                                 | Creative Arts or Journalism<br>Scientific, Technical or Statistics                       | •           |
| Back Save Next Cancel     |                            |                   |                             |                            |                     |                                    | -                               |                                                                                          | _           |

| Applications             |                         |                         |                               |                             |                     |                                    |                           |                   |  |
|--------------------------|-------------------------|-------------------------|-------------------------------|-----------------------------|---------------------|------------------------------------|---------------------------|-------------------|--|
| Employer's Profile       | Training Provider's Pro | ofile Programme Details | Details of Training           | Level of Certification      | Summary of Trainees | Estimated Cost for Training Scheme | Acknowledgement & Declara | ation of Employer |  |
| Levy Information         |                         |                         |                               |                             |                     |                                    |                           |                   |  |
| Company Name             |                         |                         |                               |                             |                     | Levy Balance                       |                           |                   |  |
| Fotal Grant Approved     |                         |                         |                               |                             |                     | Grant Balance                      |                           |                   |  |
| Fotal Amount Applied     |                         |                         |                               |                             |                     |                                    |                           |                   |  |
| Scheme Name              |                         |                         |                               |                             |                     |                                    |                           |                   |  |
| Back Save Next Canc      | el                      |                         |                               |                             |                     |                                    |                           |                   |  |
| Course Details           |                         |                         |                               |                             |                     |                                    |                           |                   |  |
| Course Title             |                         | Select                  | *                             |                             |                     | Relevancy of Training              |                           |                   |  |
| Description              |                         |                         |                               |                             |                     | Type of Retraining and Skills Up   | grading                   | Select ·          |  |
|                          |                         |                         |                               |                             |                     | HRDCorp Focus Area                 |                           | Not Applicable    |  |
| Programme Details        |                         |                         |                               |                             |                     |                                    |                           |                   |  |
| Type of Training         |                         | Select                  |                               | v *                         |                     |                                    |                           |                   |  |
| Commencement of Program  | mme Sta                 | art Date                | * End Date                    |                             |                     |                                    |                           |                   |  |
| Total Hours Per Training |                         | 0.00 * *Note            | e: User define for informat   | ion only.                   |                     |                                    |                           |                   |  |
| No. of Full Days         |                         | * (Base                 | ed on 7 hours per day)        |                             |                     |                                    |                           |                   |  |
| No. of Half Days         |                         | * (Base                 | ed on 4 hours per day)        |                             |                     |                                    |                           |                   |  |
| No. of < Half Days       |                         | * Hour                  | s                             | .00 * (Based on < 4 hours a | day)                |                                    |                           |                   |  |
| Total Training Days      |                         | * *Note                 | e: Total of Full Day + Half L | Day + < Half Day.           |                     |                                    |                           |                   |  |
| No. of Month             |                         | *Note:                  | mandatory if Training Type    | e is "Development Programm  | e".                 |                                    |                           |                   |  |
| Total Hours Per Trainee  |                         | *                       |                               |                             |                     |                                    |                           |                   |  |
| Back Save Next Canc      | el                      |                         |                               |                             |                     |                                    |                           |                   |  |

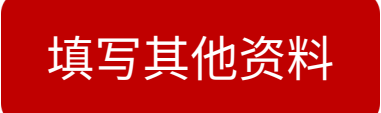

| loyer's Profile                                                                                                    | Training Provider's Profile | Programme Details                                                                                                 | Details of Training                                                                                                    | Level of Certification                                                                                                    | Summary of Trainees                                                       | Estimated Cost for Training Scheme | Acknowledgement & Declaration of I | Employer          |                      |
|----------------------------------------------------------------------------------------------------|-----------------------------|----------------------------------------------------------------------------------------------------|----------------------------------------------------------------------------------------------------|----------------------------------------------------------------------------------------------------|---------------------------------------------------------------------------|------------------------------------|------------------------------------|-------------------|----------------------|
| we Next Cance                                                                                                    | el                          |                                                                                                    |                                                                                                    |                                                                                                    |                                                                           |                                    |                                    |                   |                      |
| Course Details                                                                                                    |                             |                                                                                                    |                                                                                                    |                                                                                                    |                                                                           |                                    |                                    |                   |                      |
| e Title                                                                                                    |                             | 10001253839 : Trai                                                                                                | ning 🗸 *                                                                                                    |                                                                                                    |                                                                           | Relevancy of Training              |                                    |                   |                      |
| otion                                                                                                    |                             |                                                                                                    |                                                                                                    |                                                                                                    |                                                                           | Type of Retraining and Skill       | s Upgrading                        | nguistics 🗸 *     |                      |
|                                                                                                    |                             |                                                                                                    |                                                                                                    |                                                                                                    |                                                                           | HRDCorp Focus Area                 | N                                  | ot Applicable 🗸 🗸 |                      |
| Programme Details                                                                                                    |                             |                                                                                                    |                                                                                                    |                                                                                                    |                                                                           |                                    |                                    |                   |                      |
| of Training<br>encement of Program<br>Hours Per Training<br>Full Days<br>Half Days<br>I Half Days<br>Training Days<br>Month<br>Hours Per Trainee<br>External Trainer | mme Start Date              | Online Training (In-House)  11/02/2023  (Base 2 * (Base 2 * (Base 0 * Hours 4 * *Note 0.0 *Note: / 22 *  * Sear * | <ul> <li>End Date 19/02/2</li> <li>User define for information</li> <li>ed on 7 hours per day)</li> <li>ed on 4 hours per day)</li> <li>on 4 hours per day)</li> <li>Total of Full Day + Half Day</li> <li>mandatory if Training Type</li> <li>ch</li> </ul> | or only.<br>(Based on < 4 hours of a hours of a hours of | a day)<br>ne*.<br>ship<br>se to Training Location<br>as Trainer<br>Add Ra | Select<br>Select<br>Ves No*        |                                    | 上<br>填写           | 资料后按Add              |
| trainer type                                                                                                    | Teoh Hee Chong              | 730308085                                                                                                    | 413                                                                                                    | Malaysian                                                                                                    | Les                                                                       | s 100 km                           | No                                 | Overseas trainer  | View / Edit / Delete |
| hal Trainer                                                                                                    | Keb Foo Bee                 | 680930106                                                                                                    | 066                                                                                                    | Malaysian                                                                                                    | Les                                                                       | s 100 km                           | No                                 |                   | View / Edit / Delete |
| nal Trainer<br>nal Trainer                                                                                                    | Neil 1 00 Dee               |                                                                                                    |                                                                                                    |                                                                                                    |                                                                           |                                    |                                    |                   |                      |

| Applications               |                             |                    |                     |                        |                     |                                    |                                           |
|----------------------------|-----------------------------|--------------------|---------------------|------------------------|---------------------|------------------------------------|-------------------------------------------|
| Employer's Profile         | Training Provider's Profile | Programme Details  | Details of Training | Level of Certification | Summary of Trainees | Estimated Cost for Training Scheme | Acknowledgement & Declaration of Employer |
| - Levy Information         |                             |                    |                     |                        |                     |                                    |                                           |
| Company Name               |                             |                    |                     |                        |                     | Levy Balance                       |                                           |
| Total Grant Approved       |                             |                    |                     |                        |                     | Grant Balance                      |                                           |
| Total Amount Applied       |                             |                    |                     |                        |                     |                                    |                                           |
| Scheme Name                |                             |                    |                     |                        |                     |                                    |                                           |
| Back Save Next Canc        | el                          |                    |                     |                        |                     |                                    |                                           |
| Details of Training        |                             |                    |                     |                        |                     |                                    |                                           |
| Training Location          | Not Appli                   | cable 🗸 *          |                     |                        |                     |                                    |                                           |
| Please Specify Full Addres | s                           |                    |                     |                        |                     |                                    |                                           |
| State                      | Select                      | *                  |                     |                        |                     |                                    |                                           |
| No. of Travel Days         | 🗆 1 Day                     | O Not Applicable * |                     |                        |                     |                                    |                                           |
| Back Save Next Canc        | el                          |                    |                     |                        | -<br>-              |                                    |                                           |

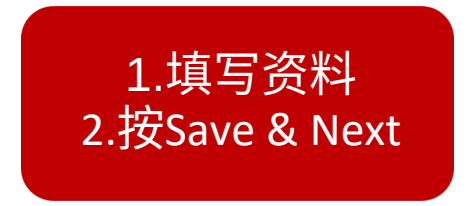

| Applications                                       |                             |                      |                     |                        |                     |                                    |                                           |  |
|----------------------------------------------------|-----------------------------|----------------------|---------------------|------------------------|---------------------|------------------------------------|-------------------------------------------|--|
| Employer's Profile                                 | Training Provider's Profile | Programme Details    | Details of Training | Level of Certification | Summary of Trainees | Estimated Cost for Training Scheme | Acknowledgement & Declaration of Employer |  |
| Back Save Next Cance                               |                             |                      |                     |                        |                     |                                    |                                           |  |
| Level of Certification<br>Practical/Hands-On/TVET? | Certifica                   | te Of Attendanci 🗸 * |                     |                        |                     |                                    |                                           |  |
| Bacl Save Next Cance                               | el                          |                      |                     |                        |                     |                                    |                                           |  |

1.填写资料 2.按Save & Next

| Applications                                                                     |                                  |                               |                      |                        |                     |                        |               |                    |                       |                  |        |               | = 0 🞫 <sup>1+</sup> |
|----------------------------------------------------------------------------------|----------------------------------|-------------------------------|----------------------|------------------------|---------------------|------------------------|---------------|--------------------|-----------------------|------------------|--------|---------------|---------------------|
| Employer's Profile                                                               | Training Provider's Profile      | Programme Details             | Details of Training  | Level of Certification | Summary of Trainees | Estimated Cost for Tra | aining Scheme | Acknowledgeme      | nt & Declaration of I | Employer         |        |               |                     |
| Back Save Next Cance<br>Trainee Information by<br>Batch No.<br>Training Schedule | el<br>y Batch                    | 5) *<br>art Date 11/02/2023   | End Date 1           | 9/02/2023              | Add Batch           | Reset                  |               |                    | 1.先均                  | 真写这 <sup>;</sup> | 部分     |               |                     |
| Batch No.                                                                        |                                  | Training Schedule Sta         | art Date             |                        | Training Schedule   | End Date               |               |                    | Add/Edit Trainee Deta | lils             |        | Ac            | ctions              |
|                                                                                  | 4                                | 11/02/2023                    |                      |                        | 19/02/2023          |                        | Add/Edi       | it Trainee Details |                       |                  | View / | Edit / Delete |                     |
| Note: Please click at 'Add B                                                     | atch' button and then click at ' | Save' button before keying in | the trainee details. |                        |                     |                        |               |                    |                       |                  |        |               |                     |
| Summary of Trainees                                                              |                                  |                               |                      |                        |                     |                        |               | - <b>T</b>         |                       |                  |        |               |                     |
| Batch No.                                                                        | Male                             | Female                        | Less 100 km          | Mo                     | ore or Equal 100 km | Bumi                   | Malay         | Ch                 | ninese                | Indian           | Dayak  |               | Other Race          |
|                                                                                  | 4 1                              | 0                             |                      | 1                      |                     | 0                      | 0             | 0                  | 1                     |                  | 0      | 0             | 0                   |
| Back Save Next Cance                                                             | 1                                |                               |                      |                        |                     |                        |               |                    |                       |                  |        |               |                     |

2.再点击Edit Trainee Details

| Save Close                                        |                                      |              |            |                 |                  |                        |              |
|---------------------------------------------------|--------------------------------------|--------------|------------|-----------------|------------------|------------------------|--------------|
| Trainee Details                                   |                                      |              |            |                 |                  |                        |              |
| Trainer Detail Per Batch                          |                                      |              |            |                 |                  |                        |              |
| *Note: Select the Trainer for this batch.         |                                      |              |            |                 |                  |                        |              |
| Select Trainer                                    |                                      | Trainer Name |            |                 |                  |                        | Trainer Type |
|                                                   | Chok Koon Lan                        |              |            | 1.选择讲师(Trainer) | External Trainer |                        |              |
|                                                   | Keh Foo Bee                          |              |            |                 | External Trainer |                        |              |
| 2 records found, displaying all records.          |                                      |              |            |                 |                  |                        |              |
| Data Entry Mode                                   |                                      |              |            |                 |                  |                        |              |
| Data Entry Mode                                   |                                      |              | 🖲 Manual 🕻 | C Excel         |                  |                        |              |
| Trainee Details                                   |                                      |              |            |                 |                  |                        |              |
| IC No.                                            |                                      |              | •          |                 |                  | Update Trainee Details |              |
| Name                                              |                                      |              | <u></u>    |                 |                  |                        |              |
| Gender                                            |                                      | Select       | ✓ *        |                 |                  |                        |              |
| Race                                              |                                      | Select       | ▼ *        |                 |                  |                        |              |
| Academic Qualification                            |                                      | Select       | ▼ *        |                 |                  |                        |              |
| Trainee Designation                               |                                      | Select       | ▼ *        |                 |                  |                        |              |
| HQ/Branch                                         |                                      | Select       | ▼ *        |                 |                  |                        |              |
| Note: If your branch is not listed, please update | e your profile to add the branch det | ails.        |            |                 |                  |                        |              |
| Distance to Training Location                     |                                      | Select       | ▼ *        |                 |                  |                        |              |
|                                                   |                                      |              |            | Add Reset       |                  |                        |              |
|                                                   | 2.填                                  |              | Trainee    | e)后按Add         |                  |                        |              |

| Applications                   |                                     |                              |                      |                        |                     |                                 |          |                              |                |                     | - • • • • • • • • • • • • • • • • • • • |
|--------------------------------|-------------------------------------|------------------------------|----------------------|------------------------|---------------------|---------------------------------|----------|------------------------------|----------------|---------------------|-----------------------------------------|
| Employer's Profile             | Training Provider's Profile         | Programme Details            | Details of Training  | Level of Certification | Summary of Trainees | Estimated Cost for Training Sch | ieme     | Acknowledgement & Declaratio | on of Employer |                     |                                         |
| Back Save Next Cance           | el<br>y Batch                       |                              |                      |                        |                     |                                 |          |                              |                |                     |                                         |
| Batch No.<br>Training Schedule | Star                                | 5 *<br>rt Date 11/02/2023    | End Date             | 19/02/2023             | Add Batch           | Reset                           |          |                              |                |                     |                                         |
| Batch No.                      |                                     | Training Schedule Sta        | irt Date             |                        | Training Schedule   | End Date                        |          | Add/Edit Traine              | e Details      |                     | Actions                                 |
|                                | 4                                   | 11/02/2023                   |                      |                        | 19/02/2023          |                                 | Add/Edit | Trainee Details              |                | View / Edit / Delet | 8                                       |
| Note: Please click at 'Add E   | Batch' button and then click at 'Sa | ave' button before keying in | the trainee details. |                        |                     |                                 |          |                              |                |                     |                                         |
| Batch No.                      | Male                                | Female                       | Less 100 km          | Mo                     | re or Equal 100 km  | Bumi                            | Malay    | Chinese                      | Indian         | Dayak               | Other Race                              |
|                                | 4 1                                 | 0                            |                      | 1                      |                     | 0 0                             |          | 0 1                          | 1 0            | 0                   | 0                                       |
| Jack Save Next Cance           | el                                  | 填写                           | 完学员的                 | 资料后                    |                     |                                 |          |                              |                |                     |                                         |

先点击Save和Next

| Applications       |                             |                   |                     |                        |                     |                                    |                                           | = • • × |
|--------------------|-----------------------------|-------------------|---------------------|------------------------|---------------------|------------------------------------|-------------------------------------------|---------|
| Employer's Profile | Training Provider's Profile | Programme Details | Details of Training | Level of Certification | Summary of Trainees | Estimated Cost for Training Scheme | Acknowledgement & Declaration of Employer |         |
| + Levy Information |                             |                   |                     |                        |                     |                                    |                                           |         |

| Back Save Next Cancel            |                                   |                                    |                 |                        |                                                                                                    |                    |                |                          |                          |
|----------------------------------|-----------------------------------|------------------------------------|-----------------|------------------------|----------------------------------------------------------------------------------------------------|--------------------|----------------|--------------------------|--------------------------|
| Estimated Cost                   |                                   |                                    |                 |                        |                                                                                                    |                    |                |                          |                          |
| Type of Training : Remote Onlin  | ne Training (In-House)            |                                    |                 |                        |                                                                                                    |                    |                |                          |                          |
| Training Location : Not Applica  | able                              |                                    |                 |                        |                                                                                                    |                    |                |                          |                          |
| Upfront Payment to Training P    | rovider : O Percentage % O An     | nount (RM)                         |                 |                        |                                                                                                    |                    |                |                          |                          |
|                                  | 0.00                              | 0.00                               |                 |                        |                                                                                                    |                    |                |                          |                          |
| Category                         | Allowable Items                   | Distance                           | Cost(RM)<br>(A) | Allowable Type<br>Unit | Duration<br>(B)                                                                                                    | No. of Unit<br>(C) | Unit           | Type of Skill            | Requested Amount<br>(RM) |
| Not Applicable                   | YUR : Course Fee                  | Not Applicable                     | 50.0000 *       | Per Day                | 4.0 *                                                                                                    | 1                  | Pax            | Not Applicable           | 200.00                   |
| Not Applicable                   | Materials                         | Not Applicable                     | *               | Not Applicable         | [all and a set of the set of the |                    | Not Applicable | Not Applicable           |                          |
| Note : Grant Total for Grants pr | rior to the implementation of ACM | I Phase 2 will be based on 70km ar | id not 100km    |                        |                                                                                                    |                    |                | Total Requested Amount(R | M): 200.00               |

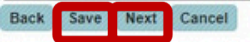

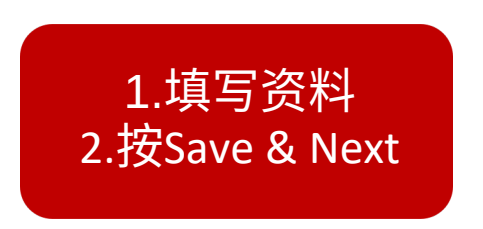

| Applications                             |                                     |                                |                               |                                 |                                |                                                                                                    |                                                                                                    |
|------------------------------------------|-------------------------------------|--------------------------------|-------------------------------|---------------------------------|--------------------------------|----------------------------------------------------------------------------------------------------|----------------------------------------------------------------------------------------------------|
| Employer's Profile                       | Training Provider's Profile         | Programme Details              | Details of Training           | Level of Certification          | Summary of Trainees            | Estimated Cost for Training Scheme                                                                             | Acknowledgement & Declaration of Employer                                                                      |
| Back                                     | Cancel                              |                                |                               |                                 |                                |                                                                                                    |                                                                                                    |
| I agree that the training                | ng fee amounting to RM              | 200.00 to be cl                | aimed by                      |                                 |                                |                                                                                                    |                                                                                                    |
| i) Name of the Training Pro              | ovider UNITED CHINESE SCHOO         | ii) Registration No. of Tr     | aining Provider PPM0011       | 010121955 iii) Regis            | tration No. of Programme       | 0001253839 for course title/pro                                                                                | ogramme Training Programme for Nov                                                                             |
| that will be conducted from              | m 11/02/2023                        | to 19/02/2023                  | and to be debited t           | rom our account by Pemba        | ngunan Sumber Manusia Ber      | had I agree that the formt Payment o                                                                           | of RM 0.00 to be paid to the Training Provider upon Approval of this training grant.                           |
| I agree to accent this                   | training grant subject to terms a   | nd conditions as stated by     | Pembangunan Sumber Ma         | nusia Berhad                    | that all expenses incurred d   | luring this training will be borne by our comp                                                                 | bany.                                                                                                    |
| I declare that the fact                  | e stated in this application and th | a accompanying information     | embangunan sumper ma          | that I have not withhold/die    | tortod any material facts. Lur | advictand that if Lobtain the gran by false or                                                                 | rmislaadina statamante. I may ha prospouted under Sostian 44 of Damhangunan Sumhar Manusia Darhad Act. 2       |
| (Act 612) and in addition. F             | PSMB may, at its discretion, witho  | draw the grant and recover     | immediately from us any a     | mount of the grant that may     | have been disbursed.           | iderstand that if robtain the grain by faise of                                                                | misieaung statements, i may be prosecuted under section 41 of Penibangunan Sumber Manusia berhad Act, 2        |
| " I hereby agree that the                | e approval of this application is s | subject to the finding of PS   | MB's officer during their tra | ining verification to our pre   | mise and/or training place (A  | s and when needed).                                                                                            |                                                                                                    |
|                                          |                                     |                                |                               |                                 |                                |                                                                                                    |                                                                                                    |
| I/We hereby agree that the               | CONDITIONAL APPROVAL for th         | is application is subject to   | our declaration that I/we h   | ave attached the required re    | levant supporting document     | s i.e. Course Content with sched le, Trainer                                                                   | the online application.                                                                                        |
| I/We declare that all inform             | nation submitted through this onl   | ine application is at all time | s true, accurate, correct, u  | ndated, complete and comp       | lies with the HRD Corn Allow   | vable Cost Matrix and other relevant terms a                                                                   | 1 埴写资料                                                                                                    |
| and decide that an inform                | auon submitted unough ans on        | ine uppreution is at an and    | 5 a ac, accarate, correct, a  | paarea, complete and comp       |                                |                                                                                                    |                                                                                                    |
| Any discrepancy or non-co                | ompliance found during Claim su     | bmission may result in the     | payment to be withheld un     | til they are resolved or will I | be rejected on a case-to-case  | e basis. In the event that PSMB rejects the cla                                                                | aim, PSMB shall not be liable and/or held responsible for any cost, losses or damages suffered by the employer |
| training provider or any ot              | her party.                          |                                |                               |                                 |                                | the second second second second second second second second second second second second second second second s |                                                                                                    |
|                                          |                                     |                                |                               |                                 |                                |                                                                                                    |                                                                                                    |
| Name                                     | Select                              | <u> </u>                       |                               |                                 |                                |                                                                                                    |                                                                                                    |
| Designation                              |                                     |                                |                               |                                 |                                |                                                                                                    |                                                                                                    |
| IC No.                                   |                                     |                                |                               |                                 |                                |                                                                                                    |                                                                                                    |
| ate                                      | 11/01/2023                          |                                |                               |                                 |                                |                                                                                                    |                                                                                                    |
| Numerous                                 |                                     |                                |                               |                                 |                                |                                                                                                    | 2 兹附这三份文件                                                                                                    |
| Draferrad file type format               | is add file                         |                                |                               |                                 |                                |                                                                                                    |                                                                                                    |
| Supporting Documents Ch                  | hecklist                            |                                |                               |                                 |                                |                                                                                                    | -Course Fee Quotation                                                                                          |
| Course Fee Quotation/Inf                 | formation                           |                                |                               |                                 |                                |                                                                                                    | Trainer's Drofile                                                                                              |
| Course Content (CC) / Tir                | me table                            |                                |                               |                                 |                                |                                                                                                    | -ITAILIELS FLOILIE                                                                                             |
| Trainer's CV (CV)                        |                                     |                                |                               |                                 |                                |                                                                                                    | -Time Table                                                                                                    |
| Consumable Materials     Hotel Quotation |                                     |                                |                               |                                 |                                |                                                                                                    |                                                                                                    |
| Micro Credential Acknow                  | vledgement Letter                   |                                |                               |                                 |                                |                                                                                                    |                                                                                                    |
| Attachment *                             |                                     |                                |                               |                                 |                                |                                                                                                    |                                                                                                    |
| Austiment                                |                                     |                                |                               |                                 |                                |                                                                                                    |                                                                                                    |
| File Description                         |                                     |                                |                               | Attach F                        | lle                            | No file chosen                                                                                                 | 3.按Save                                                                                                    |
|                                          |                                     |                                |                               |                                 |                                |                                                                                                    |                                                                                                    |
|                                          |                                     |                                |                               |                                 |                                |                                                                                                    |                                                                                                    |
|                                          |                                     |                                |                               |                                 |                                |                                                                                                    |                                                                                                    |
|                                          |                                     |                                |                               |                                 |                                |                                                                                                    |                                                                                                    |
|                                          |                                     |                                |                               |                                 |                                |                                                                                                    | 4.按Submit Application                                                                                          |

## 欲知详情,校方可以阅读以下官方资料

https://hrdcorp.gov.my/wp-content/uploads/2022/03/Claimable-Courses-HRDCorp-Grant-Helper.pdf

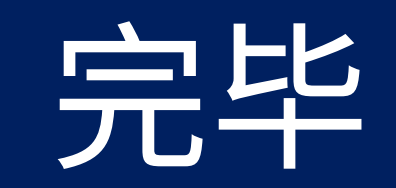